Bueno bienvenidos a la última parte de este tutorial espero que hayan disfrutado tanto como yo escribiéndolo. Vamos a pasar a la Postcomposicion.

Pero primero seleccionaremos el grado de enfoque de nuestra cámara

En modo objeto la seleccionamos, activamos Limits y después movemos Distance hasta que la cruz quede justo en el primer huevo

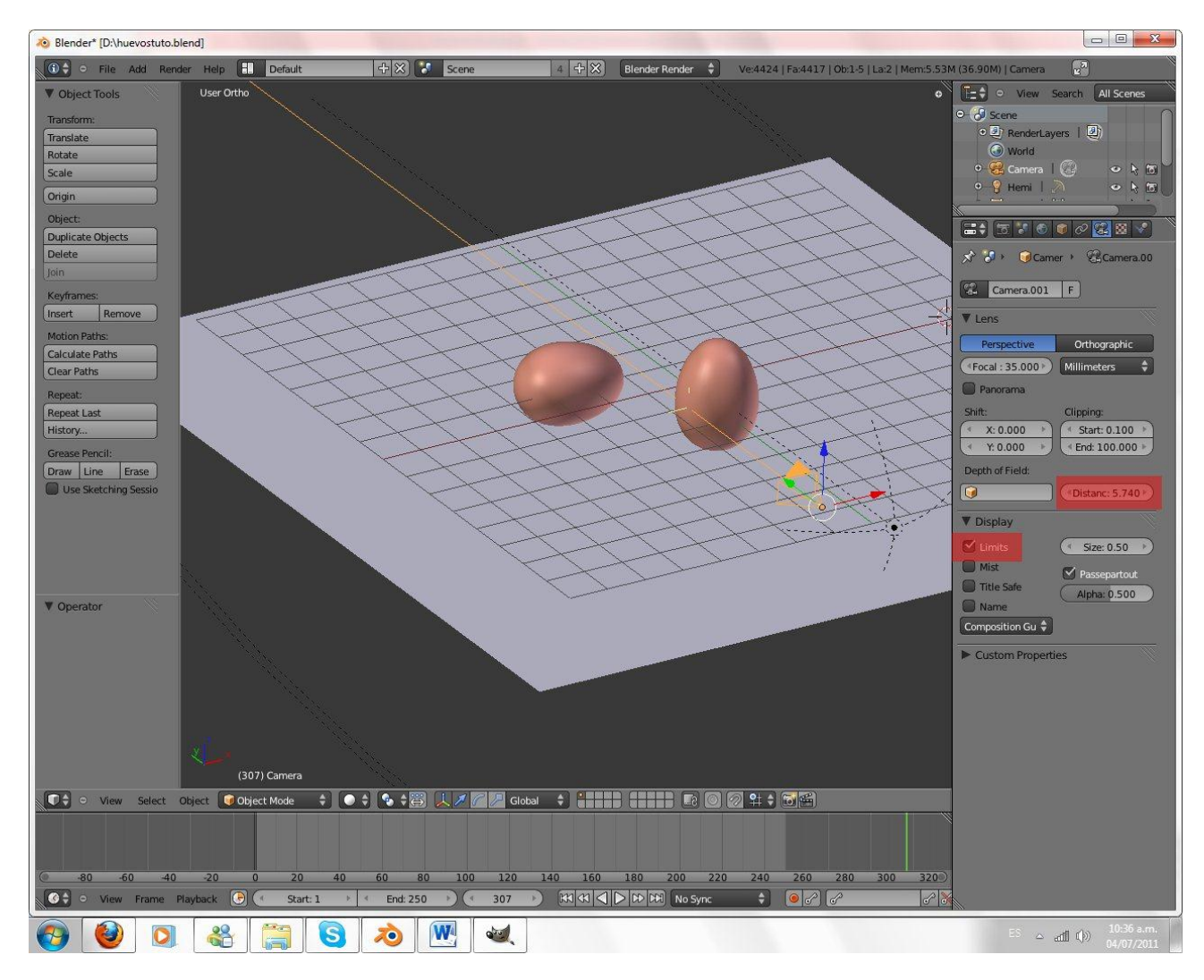

Renderizamos nuestra imagen (F12)

Vamos y abrimos la ventana de Node Editor

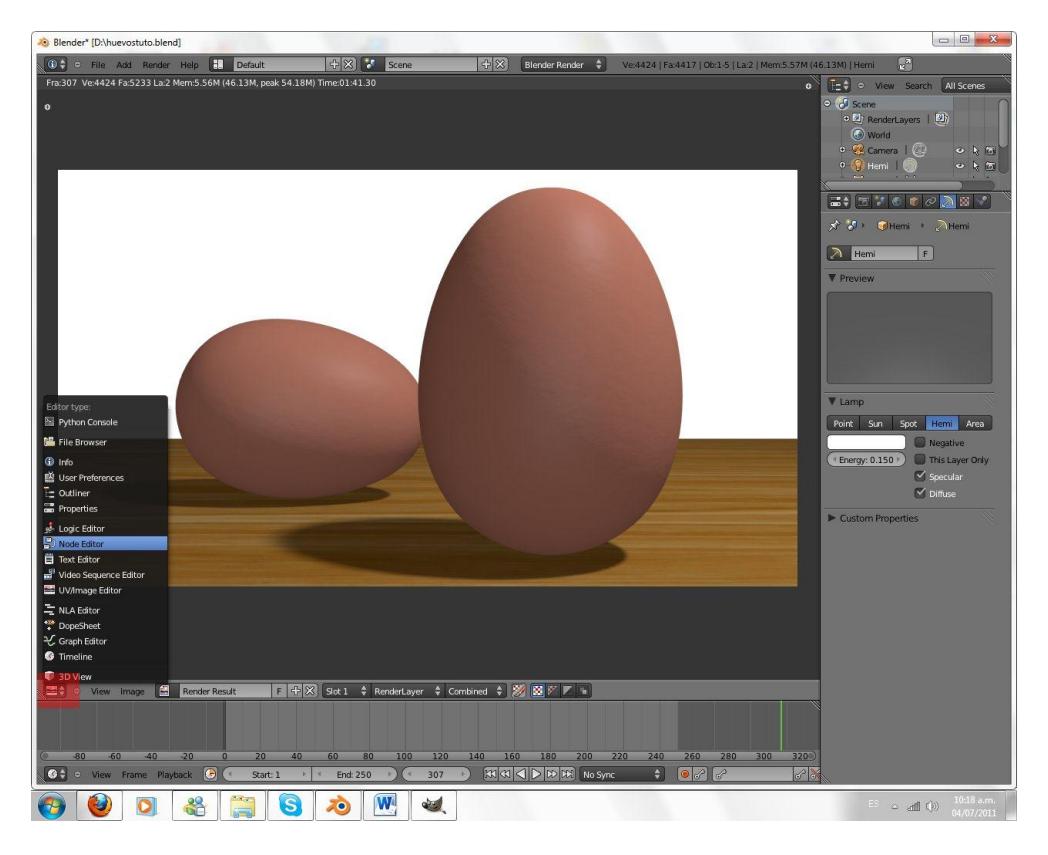

Seleccionamos Nodos de composición y después activamos Use Nodes

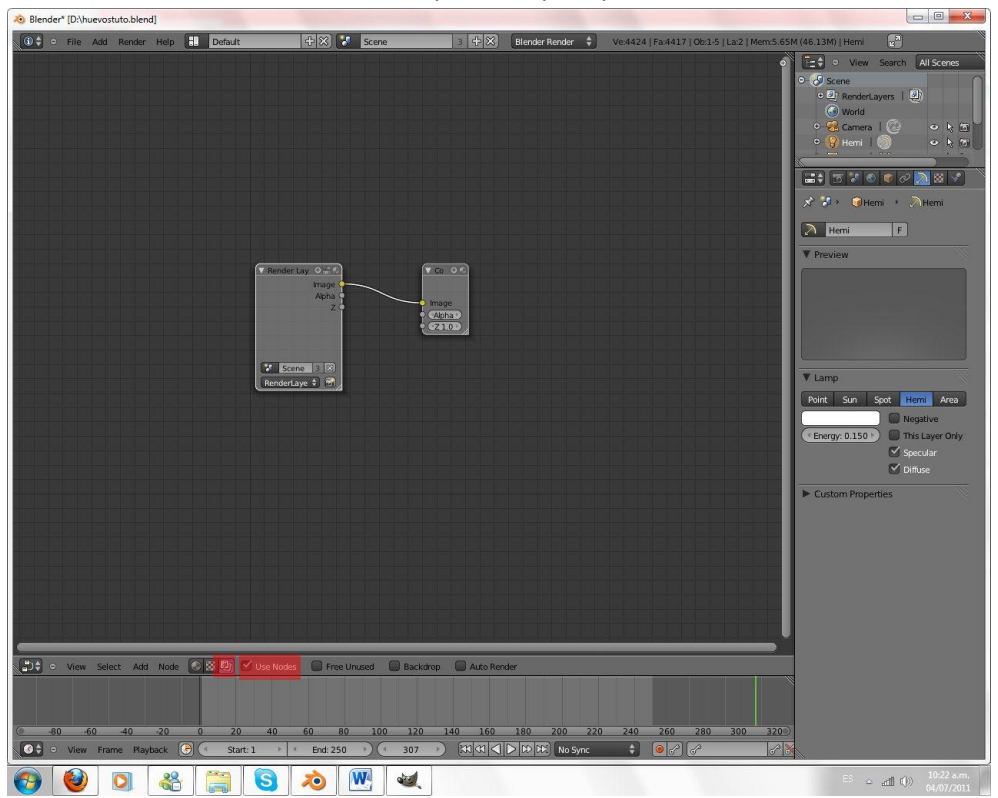

# Shift+A - Output Y Viewer

Movemos los nodos como si de ventanas se tratasen para acomodar mejor todo a lo ancho de nuestro espacio de trabajo

Y conectamos el punto amarillo del nodo Render layer dándole click sostenido y arrastrándolo al punto amarillo de nuestro Viewer para luego activar Background para así tener una vista previa de cómo va todo.

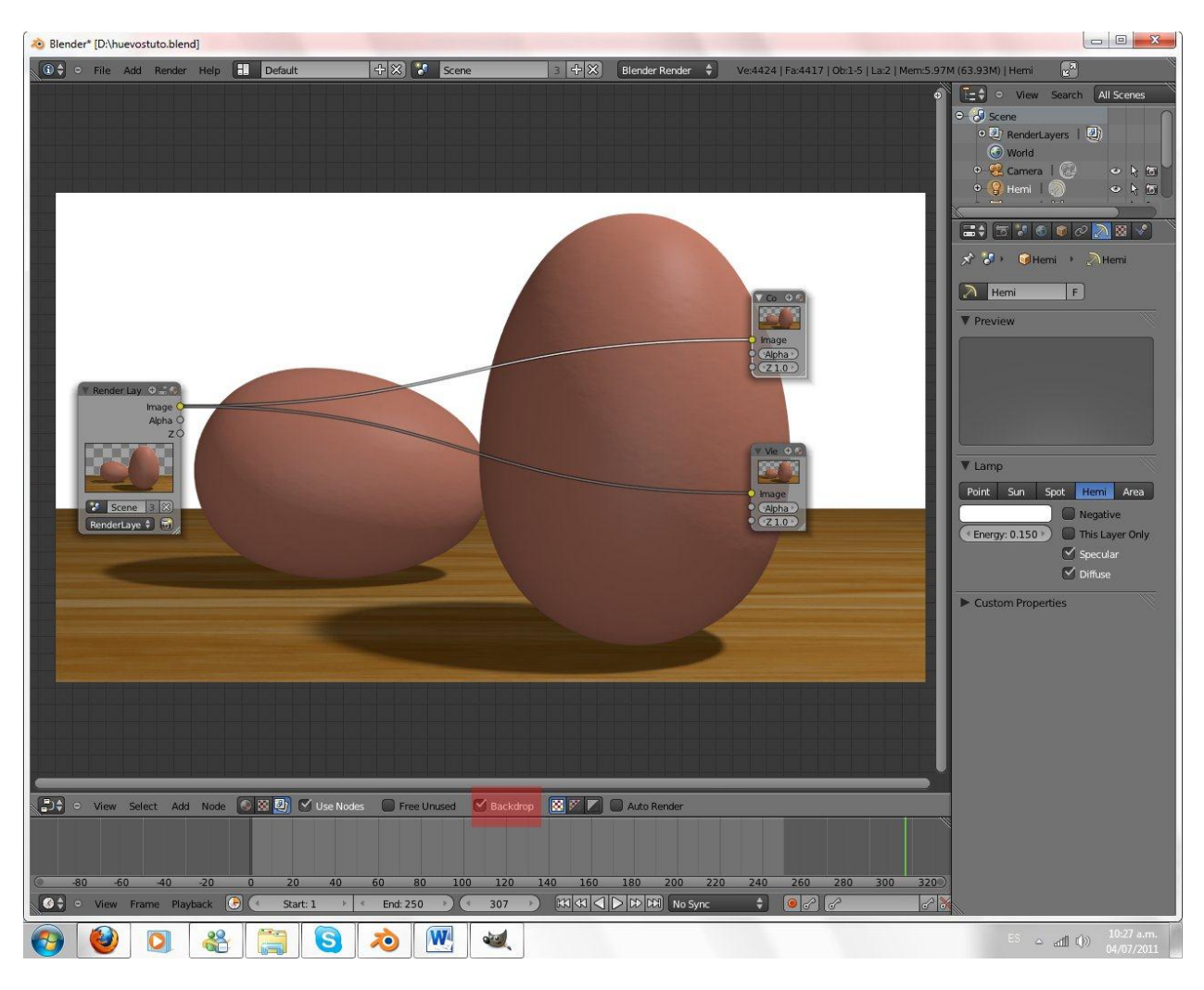

Nodo Viewer+Background: Sirve para darnos una vista previa

Bueno vamos a empezar a agregar nuestro primer efecto este llama Profundidad de Campo O Depht of field

Depht of Field: En la óptica, en particular en lo que se refiere al cine y la fotografía, la profundidad de campo (DOF) es la distancia entre los objetos más cercanos y más lejanos en una escena que parece aceptablemente nítidas en una imagen.

Shift+A - Filter - Defocus

**NODO DEFOCUS:** 

Bokeh type define la forma de los objetos desenfocados

Angle Rotación de nuestro bokeh

fStop: Define la cantidad de desenfoque. Por defecto está en 128 osea que no hay desenfoque a medida que disminuyamos va a incrementar el desenfoque

Preview: Vista previa del desenfoque

Use Z-Buffer: indica al nodo que utilice la entrada "Z" para calcular el desenfoque. Si no se usa, el desenfoque se controla con el botón deslizante que aparece en la entrada "Z".

Conectamos el punto amarillo de render layer "Image" al punto amarillo de nuestro nodo Defocus

Y el punto gris "z" al punto gris de nuestro Defocus y la salida de defocus "Image" a nuestro nodo Viewer

Acomodamos las Opciones de defocus así:

Bokeh Type: Hexagonal

Use Z Buffer

Fstop: 10

Podemos desactivar Preview o usarlo con un número elevado de samples

# HTTP://COLOMBIABLENDER.BLOGSPOT.COM/ PÁGINA4

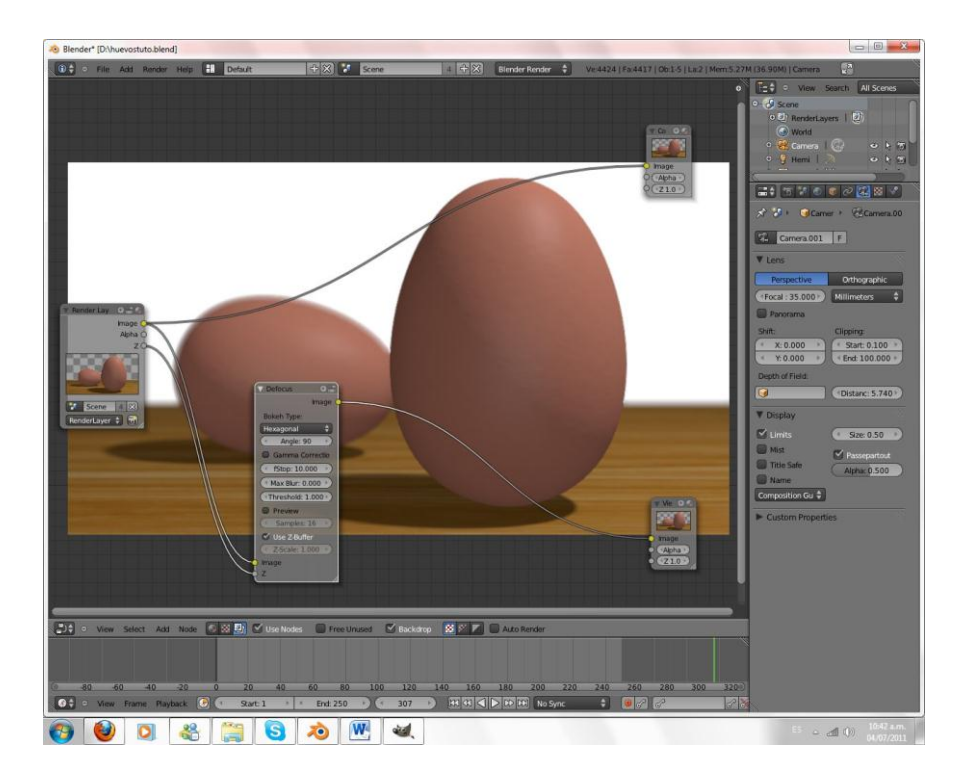

Y Ya tenemos nuestro Efecto Pasemos a otro

## Shift+A - Distort - Lens Distort

Conectamos Image de nuestro render layer a Image de nuestro de LensDistort y movemos Distort a 1.000

# Shift+A – Convertor - Math

Conectamos la salida de Lens al Value De Math y el otro value lo disminuimos a 0 y también en vez de Add cambiamos "Greather Than"

## Shift+A – Filter - Blur

Conectamos la salida de nuestro Math a Image de Blur Cambiamos a Fast Guassian y En X y Y colocamos un valor de 265

#### Nodo Blur: Genera Un Movimiento Borroso en la imagen

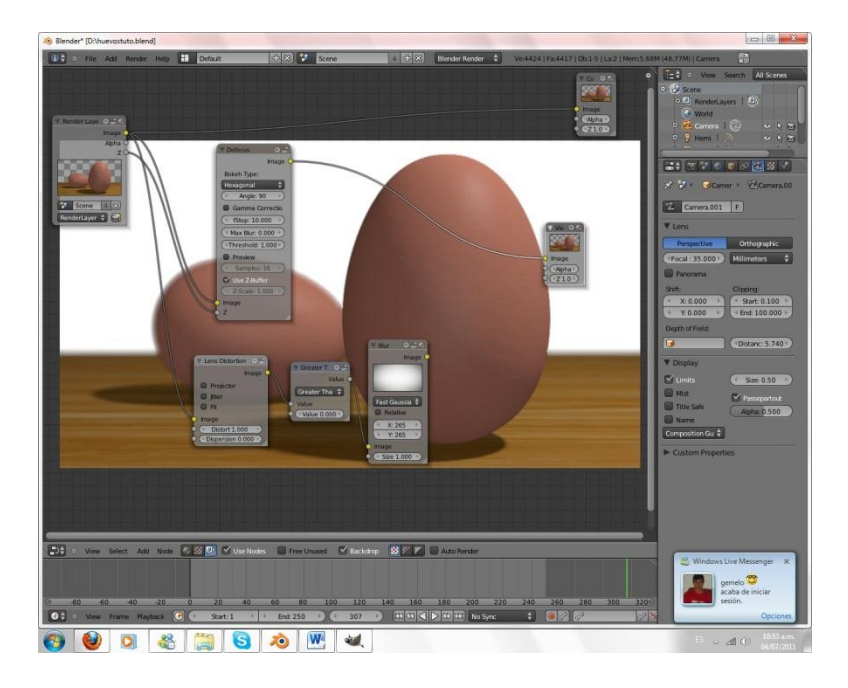

Ahora vamos a mezclar Nuestros dos efectos esto se hace así:

# Shift+A – Color - Mix

Conectamos la salida de nuestro defocus a un Image de nuestro Nodo Mix y la salida de Blur al otro Image de nuestro Nodo Mix y la salida de Mix a nuestro Viewer

Cambiamos Mix a Multiply y en le Fac colocamos 1 y listo

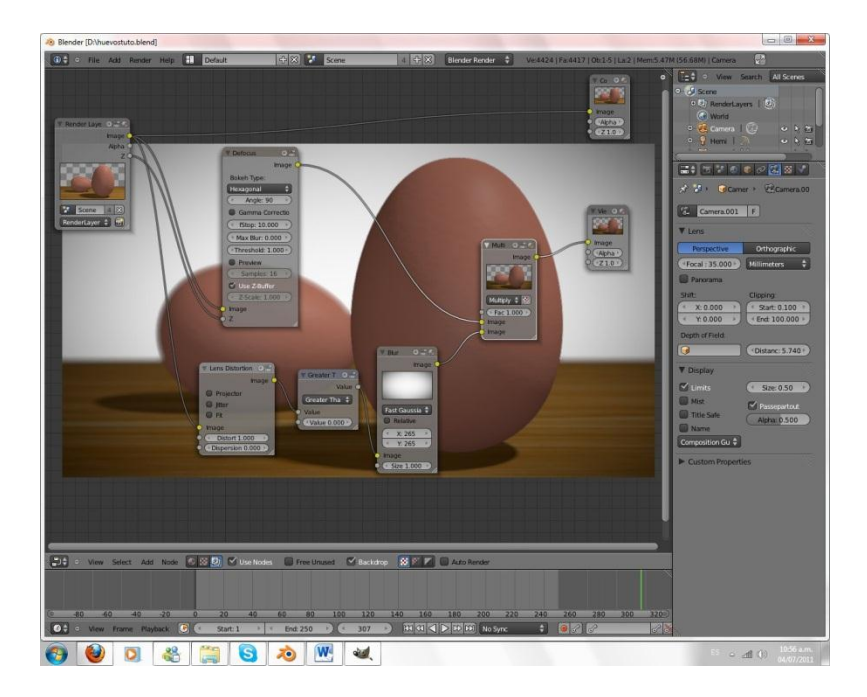

# Nodo Mix: Sirve para mezclar dos nodos

Vamos a darle un poco más de luz a nuestra escena ya que está muy oscura añadimos un nuevo nodo

# Shift+A - Color - RGB Curves

Conectamos la salida del Mix a la entrada de RGB y la salida de RGB A Nuestro nodo Viewer

Movemos la curva para dar más luz así:

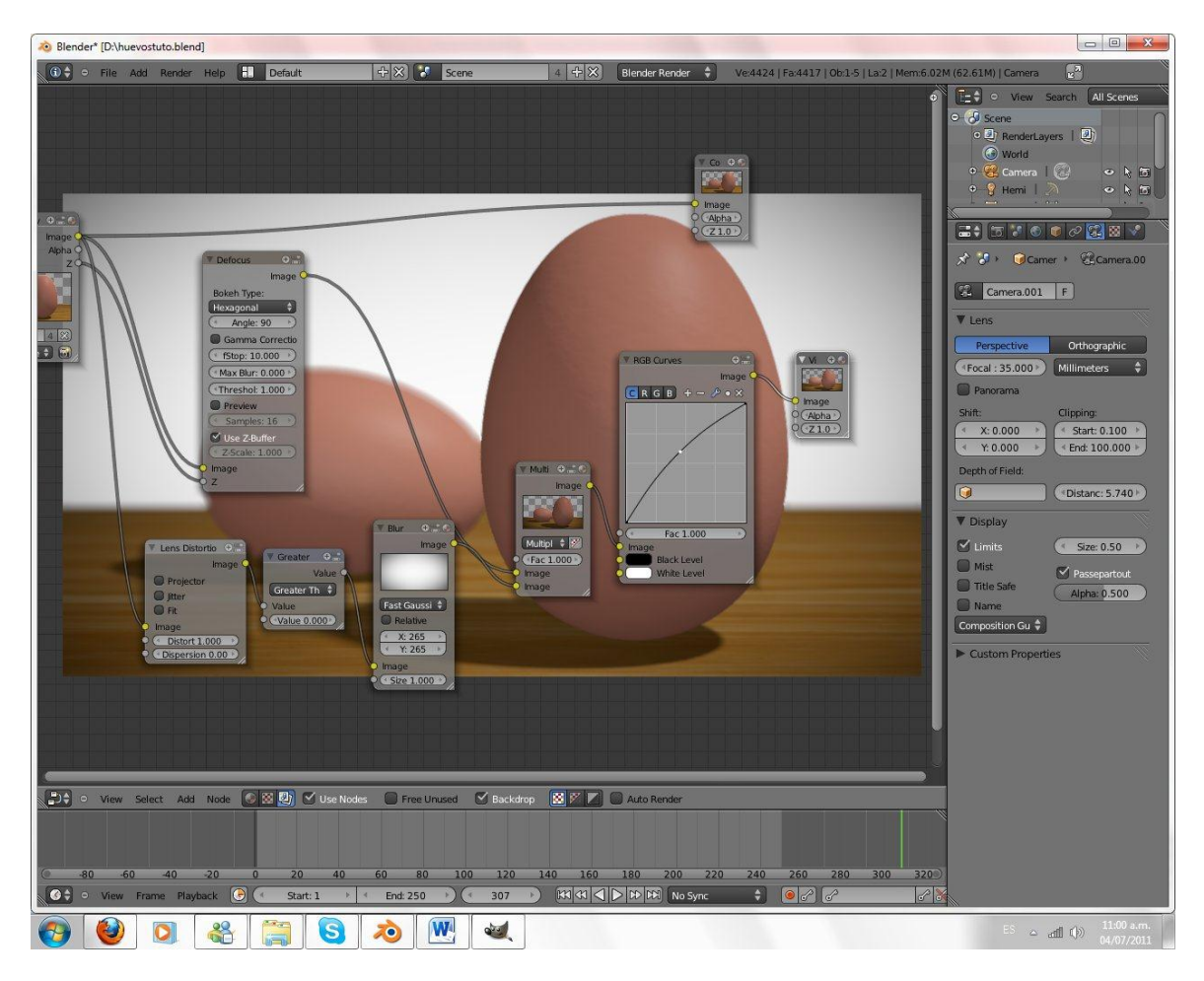

Para finalizar le vamos a dar un poco más de realismo con:

## Shift+A - Color -Color balance:

Y acomodamos las opciones así y también conectamos la salida de color balance también a nuestro nodo Composite:

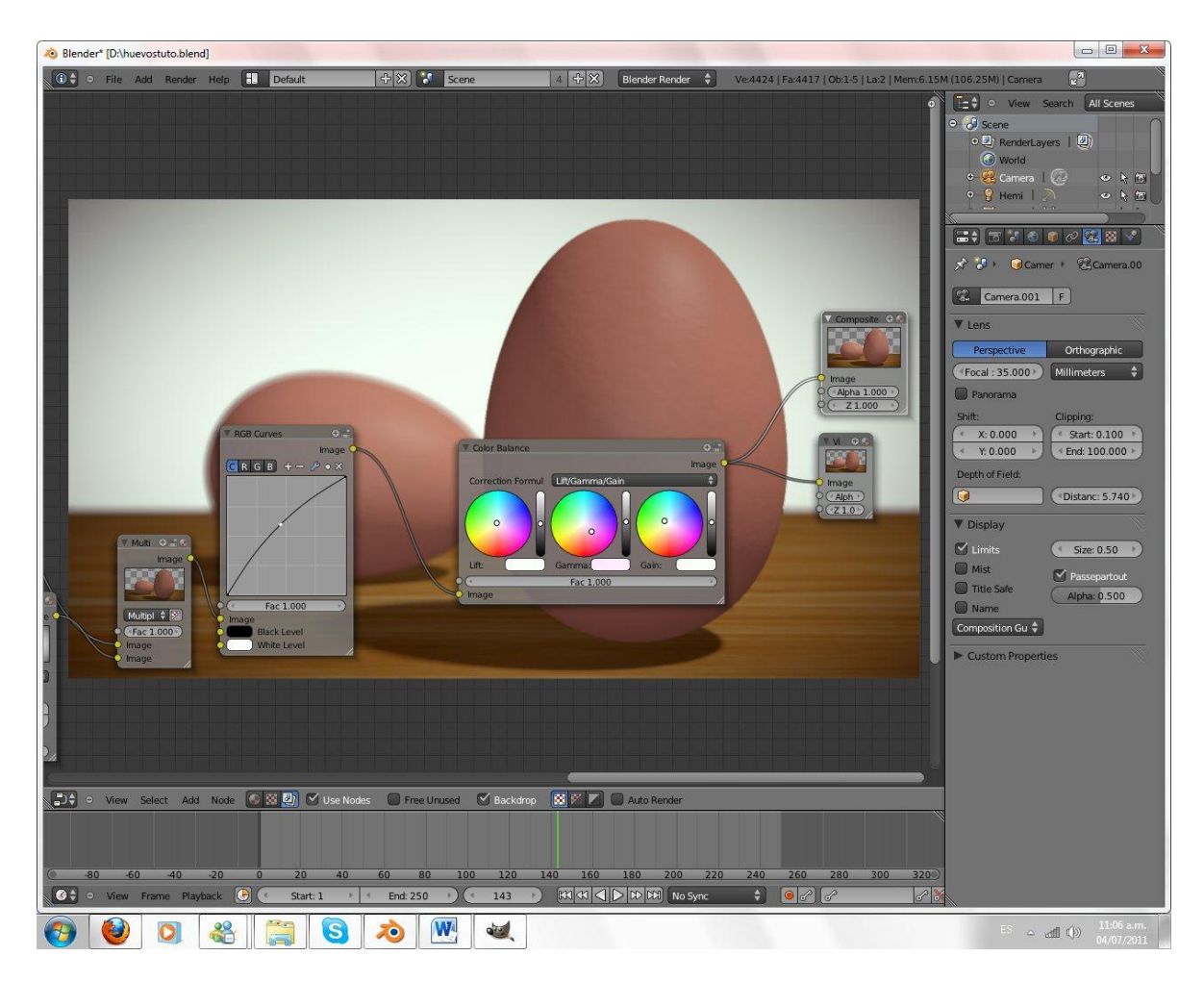

Renderizamos por última vez para ver el resultado:

Podemos guardar nuestra imagen en save as image

Bueno muchas gracias y aquí está el resultado final:

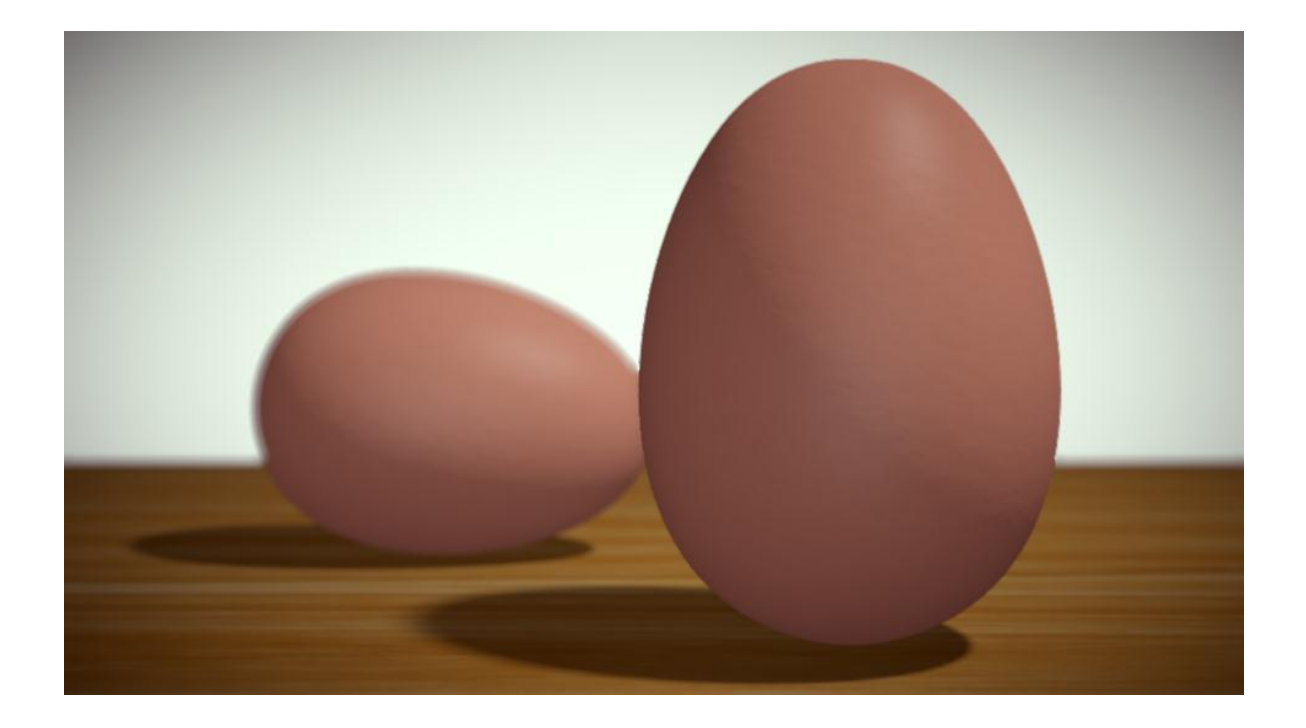

HTTP://COLOMBIABLENDER.BLOGSPOT.COM/ PÁGINA9